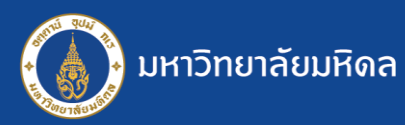

## ระบบสารบรรณฯ MUSIS : การดึงกลับหนังสือ

การดึงกลับหนังสือ ผู้ที่สามารถใช้ฟังก์ชันนี้ได้ คือ **"ส่วน/หน่วยงานที่เป็นต้นเรื่อง"** เท่านั้น ใช้ในการดึงหนังสือที่มีการส่งผิด ออกไปยังส่วน/หน่วยงานต่าง ๆ กลับมา<mark>ทั้งหมด</mark> หากส่วน/หน่วยงานปลายทางทำการลงทะเบียนรับไปแล้ว ไม่สามารถดึงกลับได้ <u>หากต้องการแก้ไvv้อมูลหรือไฟล์แนบ ให้ใช้ฟังก์ชัน "แก้ไvหนังสือ"</u>

| หนังสือเข้า∽ติดตามก <u>ารดำเนินการ</u>                         |                |                |                   |           |                       |            |  |  |
|----------------------------------------------------------------|----------------|----------------|-------------------|-----------|-----------------------|------------|--|--|
| 1 ที่หม้าออติดตามการคำเมินการ ให้เลือกหมังสือที่ต้องการดึงกลับ |                |                |                   |           |                       |            |  |  |
| New + เปิด เร็ว                                                |                |                |                   |           |                       |            |  |  |
|                                                                | Count = 1      |                |                   |           |                       | $\leq$     |  |  |
| + 🞲 ปกติ                                                       | LILT2560/00002 | 2/5/2560 11:54 | ศธ.0517.1234/0001 | 10/4/2560 | จัดทำคู่มือการใช้งานข | ระบบสาร รณ |  |  |
|                                                                |                |                |                   |           |                       | L_         |  |  |

| หนังสือเข้า (ติดตามดำเนินการ)             |                                                                 |                     |                                                                          |  |  |  |  |  |
|-------------------------------------------|-----------------------------------------------------------------|---------------------|--------------------------------------------------------------------------|--|--|--|--|--|
|                                           |                                                                 |                     |                                                                          |  |  |  |  |  |
| ข้อมูลเจ้าหน้าที่ ลงห                     | าะเบียนรับ                                                      | 🛨 ดึงกลับหนังสือ    | 🔨 ประวัติการแก้ไข 🧪 แก้ไขหนังสือ                                         |  |  |  |  |  |
| ชื่อ-นามสกุล :<br>ส่วนงาน :<br>โทรตัพท์ : | นิมิต คงอำนาจ<br>สำนักงานข<br>083-050-<br>2. คลิกปุ่ม "ดึงกลับห | ัสหน่ง :<br>นังสือ" | นักวิชาการคอมพิวเตอร์<br>กองเทคโนโลยีสารสนเทศ<br>nimit.kon@mahidol.ac.th |  |  |  |  |  |

 กี่หน้าจอ "ดึงกลับหนังสือ" ระบบจะแสดงจำนวนไซต์ที่ได้ส่งหนังสือไปแล้ว, จำนวนไซต์ที่ยังไม่ได้ ลงทะเบียนรับ และจำนวนไซต์ที่ลงทะเบียนรับแล้ว ซึ่งไซต์ที่ดึงกลับได้ คือ "ไซต์ที่ยังไม่ได้ลงทะเบียนรับ"

| 6 | ข้อมูลการส่งหนังสือ                    |                                                                                       |             |        |   |
|---|----------------------------------------|---------------------------------------------------------------------------------------|-------------|--------|---|
|   | ส่งทั้งหมด :<br>ยังไม่ได้ลงรับ :       | 4 ใชด<br>3 ใชด                                                                        | ลงรับแล้ว : | 1 ใชต์ |   |
|   | การดำเนินการ :<br>หมายเหตุการดึงกลับ : | <ul> <li>ดึงกลับหนังสือที่ปลายทางยังไม่ได้ลงทะเบียนรับ</li> <li>ส่งผิดครับ</li> </ul> | ¢           |        | 3 |

4. เลือก "ดึงกลับหนังสือที่ปลายทางยังไม่ได้ลงทะเบียนรับ" พร้อมทั้งระบุเหตุผลในการดึงกลับ และ กดปุ่ม "OK" ระบบจะทำการดึงหนังสือกลับจากไซต์ที่ยังไม่ได้ลงทะเบียนรับหนังสือ

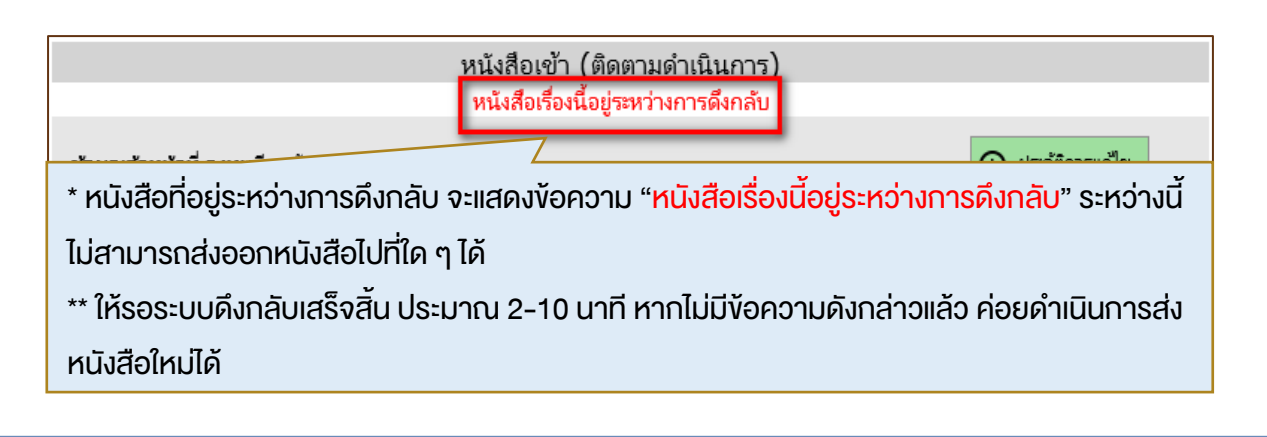

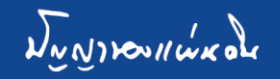